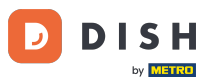

i

DISH Rezervacija - Kako aktivirati Rezerviraj putem Facebooka i Rezerviraj putem Instagrama

Dobro došli na nadzornu ploču DISH rezervacije . U ovom vodiču ćemo vam pokazati kako aktivirati rezervacije na Facebooku i Instagramu.

| <b>DISH</b> RESERVATION   |                                                         |                               |                                       | 🌲 Estl                     | 23 🕤   🍀 ~               |         |
|---------------------------|---------------------------------------------------------|-------------------------------|---------------------------------------|----------------------------|--------------------------|---------|
| Reservations              | Have a walk-in customer? Received a reservation book!   | ervation request over phone / | email? Don't forget to add it to your | WALK-IN A                  | DD RESERVATION           |         |
| 🛏 Table plan              |                                                         |                               |                                       |                            |                          |         |
| 🎢 Menu                    |                                                         | Tue, 2                        | 0 Jun - Tue, 20 Jun                   |                            |                          |         |
| 🛎 Guests                  | You have no limits configured for the sele              | ected date.                   |                                       | (                          | Add a new limit          |         |
| 🕲 Feedback                |                                                         |                               |                                       |                            |                          |         |
| 🗠 Reports                 | All                                                     | ⊖ Completed                   |                                       | 0 🖯                        | <b>4</b> 0               |         |
| 🌣 Settings 👻              |                                                         |                               |                                       |                            |                          |         |
| () Hours                  |                                                         |                               |                                       |                            |                          |         |
| Reservations              |                                                         |                               |                                       |                            |                          |         |
| A Tables/Seats            |                                                         |                               |                                       |                            |                          |         |
| 💼 Reservation limits      |                                                         |                               |                                       |                            |                          |         |
| % Offers                  |                                                         |                               |                                       |                            |                          |         |
| ♀ Notifications           |                                                         | No                            | reservations available                |                            |                          |         |
| 🕆 Account                 |                                                         |                               |                                       |                            |                          |         |
| ${\cal O}$ Integrations   | Print                                                   |                               |                                       |                            | 6                        |         |
| Too many guests in house? | Designed by Hospitality Digital GmbH. All rights reserv | ed.                           | FAQ                                   | ?   Terms of use   Imprint | Data privacy   Privacy S | ettings |

## • Najprije kliknite Rezervacije u izborniku Postavke .

| <b>DISH</b> RESERVATION   |                                                                  |                          |                                           | 🌲 Est123 🕤 🔤                                                  |
|---------------------------|------------------------------------------------------------------|--------------------------|-------------------------------------------|---------------------------------------------------------------|
| Reservations              | Have a walk-in customer? Received a reserva<br>reservation book! | ation request over phone | e / email? Don't forget to add it to your | WALK-IN ADD RESERVATION                                       |
| Ħ Table plan              |                                                                  |                          |                                           |                                                               |
| ¶1 Menu                   |                                                                  | Tue,                     | 20 Jun - Tue, 20 Jun                      |                                                               |
| 🐣 Guests                  | You have no limits configured for the selecte                    | ed date.                 |                                           | Add a new limit                                               |
| 🙂 Feedback                |                                                                  |                          |                                           |                                                               |
| 🗠 Reports                 | All                                                              | ⊖ Completed              |                                           | 0 🔁 0                                                         |
| 🔹 Settings 👻              |                                                                  |                          |                                           |                                                               |
| () Hours                  |                                                                  |                          |                                           |                                                               |
| D Reservations            |                                                                  |                          |                                           |                                                               |
| A Tables/Seats            |                                                                  |                          |                                           |                                                               |
| 🛱 Reservation limits      |                                                                  |                          |                                           |                                                               |
| % Offers                  |                                                                  |                          |                                           |                                                               |
| ♠ Notifications           |                                                                  | Ν                        | o reservations available                  |                                                               |
| \land Account             |                                                                  |                          |                                           |                                                               |
| 𝔗 Integrations            | Print                                                            |                          |                                           | 8                                                             |
| Too many guests in house? | Designed by Hospitality Digital GmbH. All rights reserved.       |                          | F                                         | AQ   Terms of use   Imprint   Data privacy   Privacy Settings |

## 2atim kliknite Aktiviraj sada na stranici Rezerviraj putem Facebooka.

| <b>DISH</b> RESERVATION                                |                                                                             | 🌲 Est123 🕤 🛛 🏄 🗸 😁                                                                                       |
|--------------------------------------------------------|-----------------------------------------------------------------------------|----------------------------------------------------------------------------------------------------|
| Reservations                                           | CHANNELS                                                                    | ADMINISTRATION                                                                                           |
| 🛏 Table plan                                           | Through which channels would you like to receive online reservations?       | Up to what group size would you like reservations to be automatically confirmed?                         |
| 🍴 Menu                                                 |                                                                             | 2 people 🔹                                                                                               |
| 🐣 Guests                                               | Online Widget Reserve with Facebook                                         | ENGAGEMENT                                                                                               |
| Feedback                                               | Activate now                                                                | How many minutes/hours in advance would you like to remind your guests about their upcoming reservation? |
| 🗠 Reports                                              |                                                                             | 2.0 hours in advance                                                                                     |
| 🗢 Settings 👻                                           | G                                                                           | Would you like to receive feedback from your guests about their dining experience?                       |
| O Hours                                                |                                                                             | No                                                                                                    |
| <ul> <li>Reservations</li> <li>Tables/Seats</li> </ul> |                                                                             | COMMUNICATE WITH YOUR GUESTS IN THE ONLINE WIDGET                                                        |
| Reservation limits                                     |                                                                             | Additional information for your guests                                                                   |
| % Offers                                               | CAPACITY                                                                    | Make sure you communicate important information to your guests before                                    |
| ♠ Notifications                                        | What is the maximum group size for reservations via the reservation widget? | they make a reservation. It will be displayed in the last step of the widget.                            |
| 😤 Account                                              | 4 people 🔹                                                                  |                                                                                                    |
|                                                        | What is the minimum group size for reservations via the reservation widget? |                                                                                                    |
| Too many guests in house?                              | 1 person 👻                                                                  | COVID-19 Guest Information                                                                               |

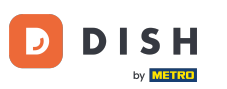

Otvorit će se novi skočni prozor s informacijama o sljedećem procesu. Za nastavak kliknite na Aktiviraj sada.

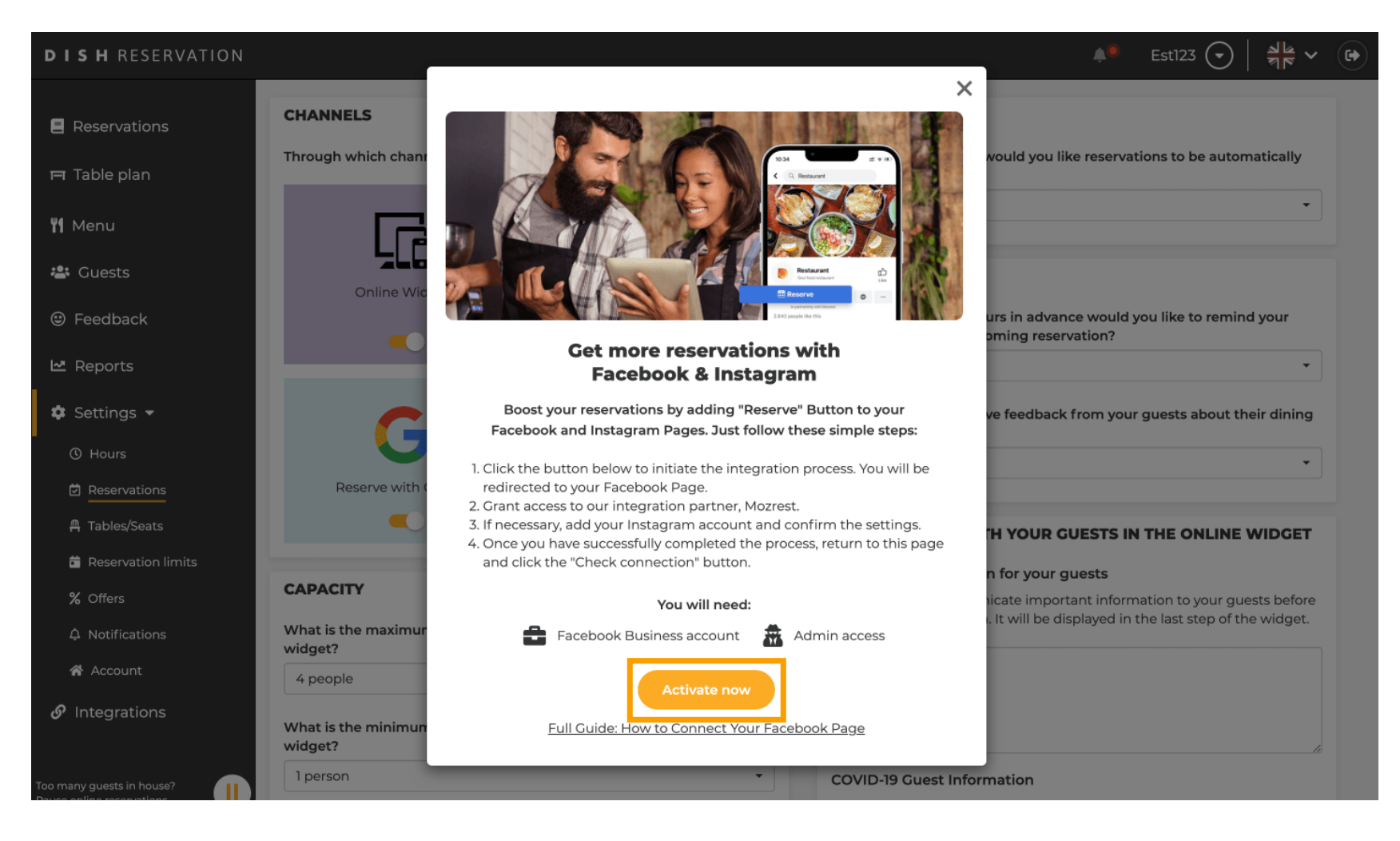

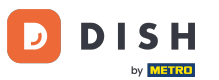

Zatim ćete biti preusmjereni na Facebook. Prijavite se ili registrirajte sa svojim poslovnim računom na Facebooku.

| facebook | Create new account                                         |  |
|----------|------------------------------------------------------------|--|
|          |                                                            |  |
|          | Log Into Facebook                                          |  |
|          | Email or phone number                                      |  |
|          | Password                                                   |  |
|          | Log In                                                     |  |
|          | Forgot account?                                            |  |
|          | Create new account                                         |  |
|          | or<br>Impressum/Nutzungsbedingungen/NetzDG/UrhG<br>Not now |  |
|          |                                                            |  |
|          |                                                            |  |

Sign Up Log In Messenger Facebook Lite Watch Places Games Marketplace Meta Pay Meta Store Meta Quest Instagram Fundraisers Services Voting Information Center Privacy Policy Privacy Center Groups About Create ad Create Page Developers Careers Cookies

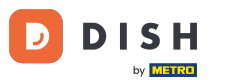

• Otvorit će se skočni prozor s informacijama o tome kako će se vaši podaci koristiti. Odaberite svoj račun klikom na Nastavi kao [vaš račun].

| f Search | Q                                                                                                    |  |
|----------|----------------------------------------------------------------------------------------------------|--|
|          | ∞ ≒ 💈                                                                                                    |  |
|          | <b>Continue as</b><br>Mozrest will receive your name and profile picture. This<br>doesn't let Mozrest post to Facebook without your<br>permission.                                                                                               |  |
|          | Cancel     Continue as       Not     Log into another account.                                                                                                    |  |
|          |                                                                                                    |  |
|          | By continuing, Mozrest will receive ongoing access to the information you share and Facebook will record when Mozrest accesses it.<br>Learn more about this sharing and the settings you have.<br>Mozrest's Privacy Policy and Terms Help Center |  |
|          |                                                                                                    |  |

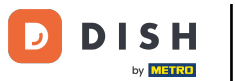

U ovom koraku dobivate više informacija o korištenju vaših podataka. Sada kliknite Nastavi kako biste Mozrest povezali s Facebookom.

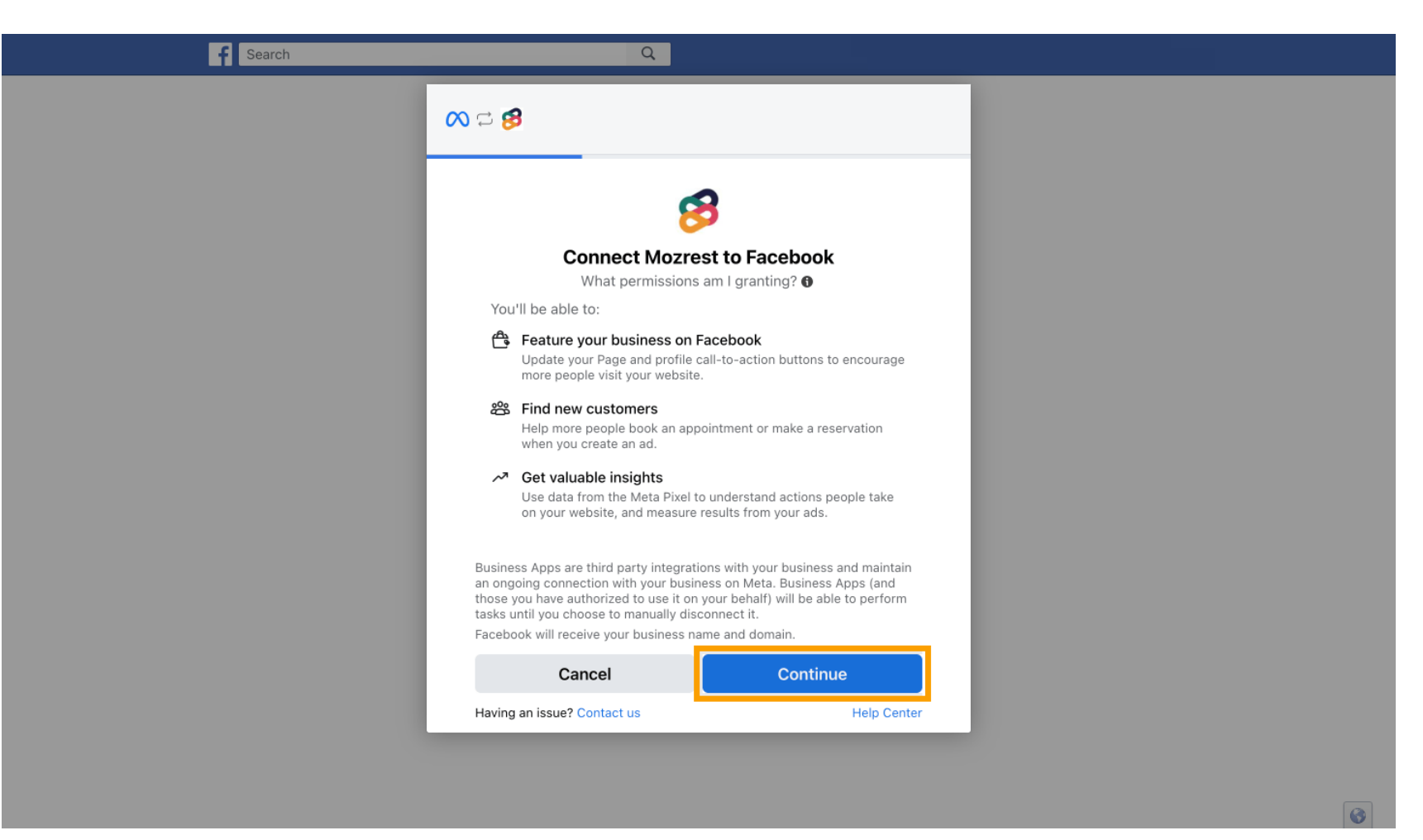

2atim će se prikazati pregled računa koje ćete povezati.

| Image contact with the contact of the set of the set of | Search | Q                                                                          |                                                     |   |
|----------------------------------------------------------------------------------------------------|--------|----------------------------------------------------------------------------|-----------------------------------------------------|---|
| Confirm setting   Marrest Will be connected to:   Usiness Manager   Instagram Profile   Add profile   Meta Pixel   New -   This business app can access information you choose to share with them anage features for you busines asters. Determine "Continue" This business app can access information you choose to share with them anage features for you business and conditions Determine "Continue" Experime "Continue" Experime "Continue" Hard no profile Continue Experime "Continue" Hard no profile Continue Hard no profile Continue                                                                                                    |        | ∾ ⇔ 🕫                                                                      |                                                     |   |
| Continue   New                                                                                                    |        |                                                                            |                                                     |   |
| Confirm settings   Mozrest will be connected to:   Business Manager   Facebook Page   Instagram Profile   Ad account   New -   Ad account   New -   This business app can access information you choose to share with them and manage features for your business assets. By clicking "Continue", you agree to the Terms and conditions Cancel Continue Have named Contents Have named Contents Have named Contents Have named Contents                                                                                                    |        | 8                                                                          | $\rightarrow$                                       |   |
| Business Manager     Facebook Page     New -     Instagram Profile     Add account     New -     Ad account   New -     Meta Pixel     This business app can access information you choose to share with them and manage features for your business assets.   By clicking "Continue", you agree to the Terms and conditions   Cancel   Continue Havion an issue? Contact us                                                                                                    |        | Confirm<br>Mozrest will I                                                  | n settings<br>be connected to:                      |   |
| Facebook Page       New -         Instagram Profile       Add profile         Ad account       New -         Meta Pixel       New -         This business app can access information you choose to share with them and manage features for your business assets.         By clicking "Continue", you agree to the Terms and conditions         Cancel       Continue         Having an issue? Context us       Habing Context us                                                                                                    |        | Business Manager                                                           | >                                                   |   |
| Instagram Profile Add profile   Ad account New -   Meta Pixel New -   This business app can access information you choose to share with them and manage features for your business assets. By clicking "Continue", you agree to the Terms and conditions Ey clicking "Continue", you agree to the Terms and conditions Heim can issue? Contract us                                                                                                    |        | Facebook Page                                                              | New -                                               |   |
| Ad account       New -       >         Meta Pixel       New -       >         This business app can access information you choose to share with them and manage features for your business assets.       >         By clicking "Continue", you agree to the Terms and conditions       Continue         Having an issue? Contact us       Help Center                                                                                                    |        | Instagram Profile                                                          | Add profile                                         |   |
| Meta Pixel       New -         This business app can access information you choose to share with them and manage features for your business assets.         By clicking "Continue", you agree to the Terms and conditions         Cancel       Continue         Having an issue? Contact us                                                                                                    |        | Ad account                                                                 | New -                                               |   |
| This business app can access information you choose to share with them and manage features for your business assets.<br>By clicking "Continue", you agree to the Terms and conditions           Cancel         Continue           Having an issue? Contact us         Help Center                                                                                                    |        | Meta Pixel                                                                 | New -                                               |   |
| This business app can access information you choose to share with them and manage features for your business assets.<br>By clicking "Continue", you agree to the Terms and conditions           Cancel         Continue           Having an issue? Contact us         Help Center                                                                                                    |        |                                                                            |                                                     |   |
| By clicking "Continue", you agree to the Terms and conditions  Cancel Continue Having an issue? Contact us Halp Center                                                                                                    |        | This business app can access inforn<br>and manage features for your busine | nation you choose to share with them<br>ess assets. |   |
| Cancel     Continue       Having an issue? Contact us     Help Center                                                                                                    |        | By clicking "Continue", you agree to                                       | the Terms and conditions                            |   |
| Having an issue? Contact us Help Center                                                                                                    |        | Cancel                                                                     | Continue                                            |   |
| Traving an issue: contact us neep center                                                                                                    |        | Having an issue? Contact us                                                | Help Center                                         |   |
|                                                                                                    |        |                                                                            |                                                     | 8 |

# Nastavite klikom na Nastavi .

D

| f Search | Q                                                                   |                                                          |   |
|----------|---------------------------------------------------------------------|----------------------------------------------------------|---|
|          | <b>∞ ⊐ 8</b>                                                        |                                                          |   |
|          | Conf<br>Mozrest w                                                   | →<br>irm settings<br>ill be connected to:                |   |
|          | Business Manager                                                    | $\rightarrow$                                            |   |
|          | Facebook Page                                                       | New -                                                    |   |
|          | Instagram Profile                                                   | Add profile                                              |   |
|          | Ad account                                                          | New -                                                    |   |
|          | Meta Pixel                                                          | New -                                                    |   |
|          |                                                                     |                                                          |   |
|          | This business app can access inf<br>and manage features for your bu | ormation you choose to share with them<br>siness assets. |   |
|          | By clicking "Continue", you agree                                   | to the Terms and conditions                              |   |
|          | Cancel                                                              | Continue                                                 |   |
|          | Having an issue? Contact us                                         | Help Center                                              |   |
|          |                                                                     |                                                          |   |
|          |                                                                     |                                                          |   |
|          |                                                                     |                                                          | 6 |

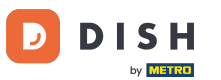

Zatim odaberite Facebook stranicu za koju želite omogućiti gumb za rezervaciju i kliknite Nastavi za nastavak.

| Search | Q                                                                                                    |                                                    |   |
|--------|----------------------------------------------------------------------------------------------------|----------------------------------------------------|---|
|        | ∞ ≒ 8                                                                                                    |                                                    |   |
|        | Connect Facebook Page<br>Choose the Facebook Page yo<br>website. You'll be able to displa<br>shop on your Page. | u want to connect to your<br>ay products from your |   |
|        | Pages                                                                                                    | Create new                                         |   |
|        | Berlin, Germany • 34 like this                                                                                  | ۲                                                  |   |
|        | Cancel                                                                                                    | Back Continue                                      |   |
|        | Having an Issue? Contact us                                                                                     | Help Center                                        |   |
|        |                                                                                                    |                                                    | A |

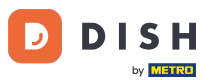

Nakon što odaberete Facebook stranicu, odaberite Instagram profil za koji želite omogućiti gumb za rezervaciju i kliknite Nastavi za nastavak.

| f Search | Q                                                                                                    |  |
|----------|----------------------------------------------------------------------------------------------------|--|
|          | ∞ \□ 8                                                                                                    |  |
|          | <b>Connect Instagram</b><br>Choose the Instagram business profile where people can<br>discover and buy your products. |  |
|          | Profiles Add profile                                                                                                  |  |
|          | Skip connecting to Instagram O<br>Select if you do not have an eligible Instagram account                             |  |
|          | Eligible                                                                                                    |  |
|          | Cancel     Back     Continue       Having an issue? Contact us     Help Center                                        |  |
|          |                                                                                                    |  |

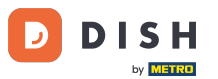

Zatim odaberite oglasni račun za odabranu Facebook stranicu za oglašavanje proizvoda i usluga i kliknite Nastavi za nastavak. Napomena: Facebook od vas zahtijeva da to učinite, u slučaju da se želite oglašavati.

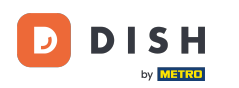

| Search | Q                                                                              |                                      |   |
|--------|--------------------------------------------------------------------------------|--------------------------------------|---|
|        | <b>≈ 8</b>                                                                     |                                      |   |
|        | Select your ad accoun<br>Select an ad account for yo<br>products and services. | <b>t</b><br>ur business to advertise |   |
|        | All ad accounts                                                                | Create new                           |   |
|        | 0                                                                              | 0                                    |   |
|        | •                                                                              | ۲                                    |   |
|        | Cancel                                                                         | Back Continue                        |   |
|        | Having an issue? Contact us                                                    | Help Center                          |   |
|        |                                                                                |                                      | 6 |

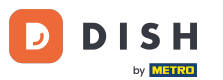

Nakon postavljanja računa za dodavanje odaberite Meta Pixel za Facebook stranicu na kojoj ćete aktivirati gumb Rezerviraj i kliknite Nastavi.

| Search | Q                                                                                                    |                                                         |   |
|--------|----------------------------------------------------------------------------------------------------|---------------------------------------------------------|---|
|        | <b>∞ ≓ 8</b>                                                                                               |                                                         |   |
|        | <b>Select Meta Pixel</b><br>Use data from the pixel to understand<br>website and measure the results of ye | nd actions on your<br>your ads. <mark>Learn more</mark> |   |
|        | Pixels                                                                                                    | Create new                                              |   |
|        | <ul> <li>Antonio Association</li> </ul>                                                                    |                                                         |   |
|        | Cancel Back                                                                                                | ck Continue                                             |   |
|        | Having an issue? Contact us                                                                                | Help Center                                             |   |
|        |                                                                                                    |                                                         |   |
|        |                                                                                                    |                                                         | 5 |

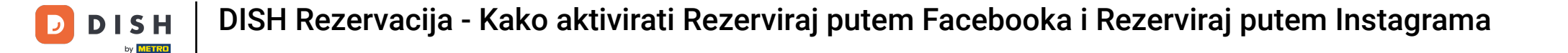

#### Nakon što odaberete sve potrebne račune, vidjet ćete njihov sažetak. Kliknite Nastavi za nastavak.

| f Search | Q                                                                                                    |                                                                                           |  |
|----------|----------------------------------------------------------------------------------------------------|-------------------------------------------------------------------------------------------|--|
|          | <mark>⊘ ⇔ 8</mark> 3                                                                                                    |                                                                                           |  |
|          |                                                                                                    |                                                                                           |  |
|          | 8                                                                                                    | $\rightarrow$                                                                             |  |
|          | Confire<br>Mozrest will                                                                                                    | m settings<br>be connected to:                                                            |  |
|          | Business Manager                                                                                                    | $\rangle$                                                                                 |  |
|          | Facebook Page                                                                                                    | >                                                                                         |  |
|          | Instagram Profile                                                                                                    | >                                                                                         |  |
|          | Ad account                                                                                                    | $\rightarrow$                                                                             |  |
|          | Meta Pixel                                                                                                    | $\rightarrow$                                                                             |  |
|          | Automatic advanced matching<br>Use information your customers hav<br>address or phone number, to match<br>Facebook. Learn more | ve provided to your business, like email<br>I your website's visitors to <b>people</b> on |  |
|          | This business app can access inforr<br>and manage features for your busin                                                      | mation you choose to share with them<br>ess assets.                                       |  |
|          | By clicking "Continue", you agree to                                                                                           | the Terms and conditions                                                                  |  |
|          | Cancel                                                                                                    | Continue                                                                                  |  |
|          | Having an issue? Contact us                                                                                                    | Help Center                                                                               |  |
|          |                                                                                                    |                                                                                           |  |
|          |                                                                                                    |                                                                                           |  |

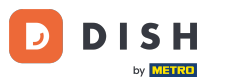

Zatim morate dopustiti našem integracijskom partneru Mozrestu da poveže Facebook i Instagram s DISH rezervacijom. Da biste to učinili kliknite Dalje.

| Search | Q                                                                                            |      |
|--------|----------------------------------------------------------------------------------------------|------|
|        | ∞ □ 8                                                                                        |      |
|        | What is Mozrest allowed to do?                                                               |      |
|        | Manage business extension Trigger additional business management extension Require interface | ed   |
|        | Cancel Back Next                                                                             |      |
|        |                                                                                              |      |
|        |                                                                                              |      |
|        |                                                                                              |      |
|        | Mozrest's Privacy Policy and Terms Help Ce                                                   | nter |
|        |                                                                                              |      |

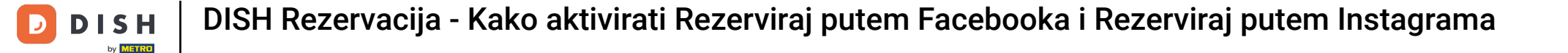

#### Tada će započeti proces povezivanja. Napomena: postupak može trajati malo dulje.

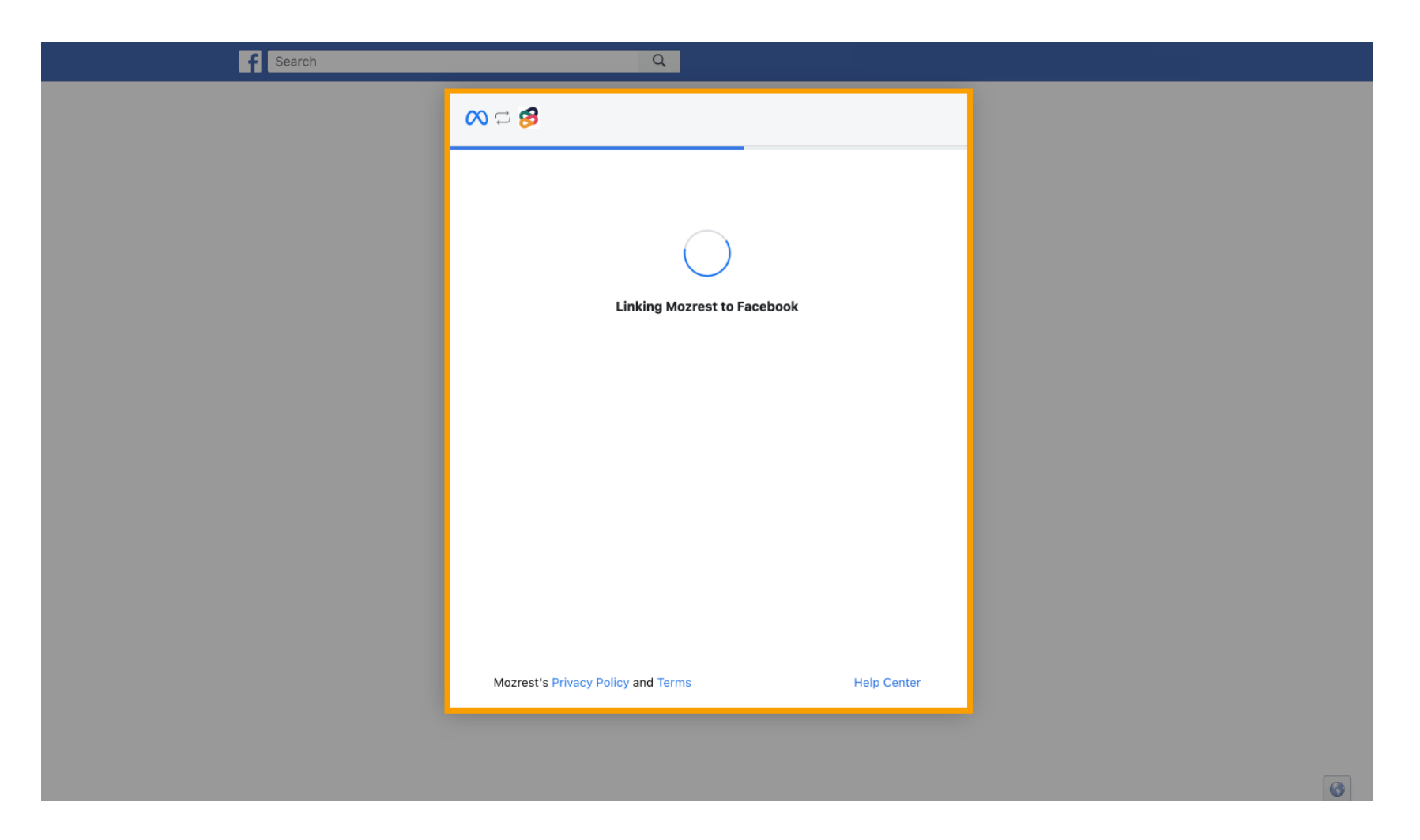

Kada je proces povezivanja dovršen, kliknite na Gotovo.

5

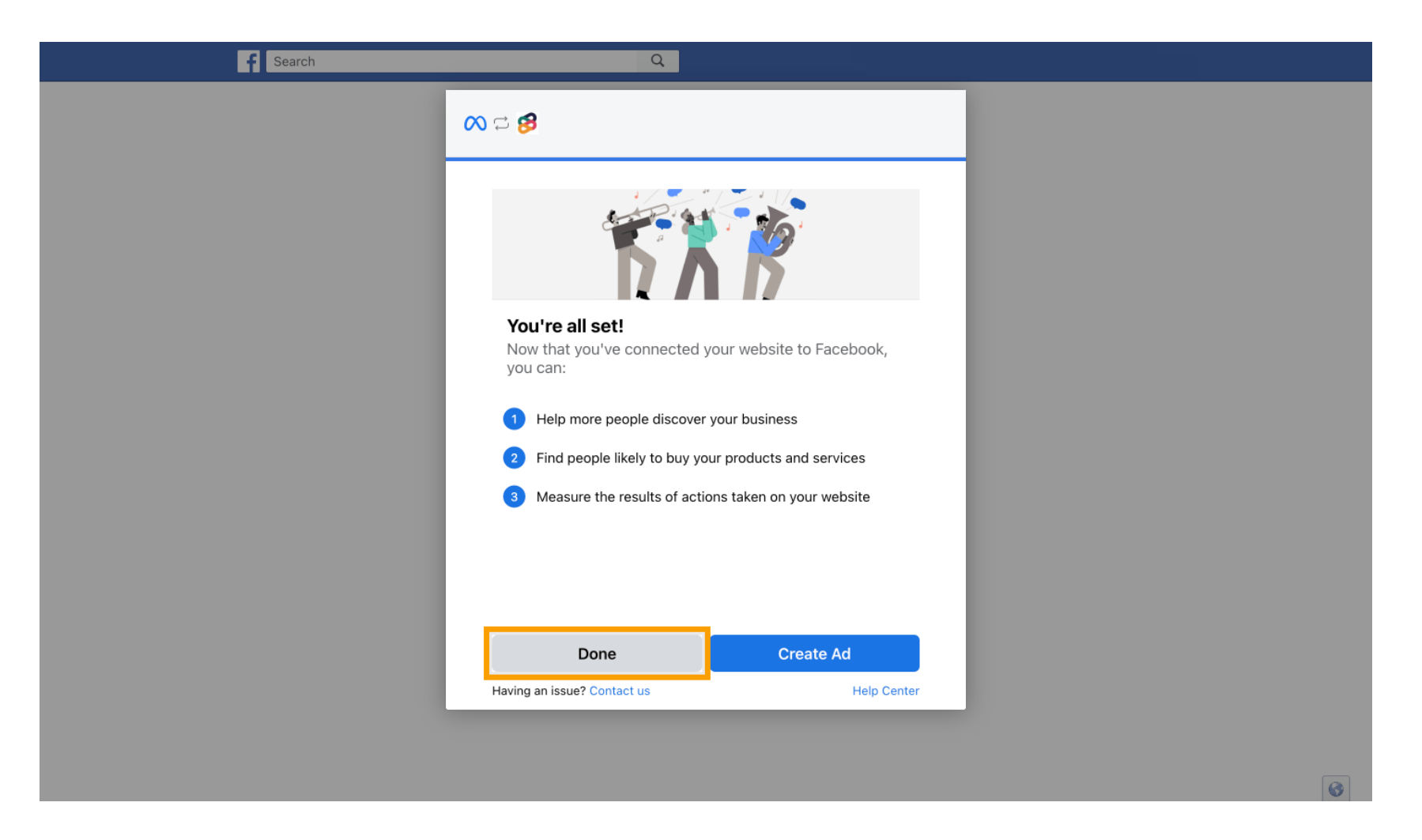

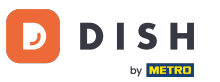

Zatim ćete primiti poruku potvrde da je Meta veza uspješno završena. Zatvorite stranicu.

Meta connection succesfully finished

You can now close this page.

## • Vratite se na DISH Rezervacija i kliknite Završi postavljanje.

D

| <b>DISH</b> RESERVATION                             |                                                                                | 🌲 Est123 🕤 🔤                                                                     |
|-----------------------------------------------------|--------------------------------------------------------------------------------|----------------------------------------------------------------------------------|
| Reservations                                        | CHANNELS                                                                       | ADMINISTRATION                                                                   |
| 🍽 Table plan                                        | Through which channels would you like to receive online reservations?          | Up to what group size would you like reservations to be automatically confirmed? |
| <b>¶1</b> Menu                                      |                                                                                | 2 people •                                                                       |
| 🚢 Guests                                            | Online Wic                                                                     | ENGAGEMENT                                                                       |
| Feedback                                            | Setup Completed?                                                               | urs in advance would you like to remind your<br>oming reservation?               |
| 🗠 Reports                                           | Please confirm the connec                                                      | tion                                                                             |
| 🏟 Settings 👻                                        | Boost your reservations by adding "Reserve" B<br>Facebook and Instagram Pages. | utton to your<br>ve feedback from your guests about their dining                 |
| <ul> <li>O Hours</li> <li>☑ Reservations</li> </ul> | Finish setup Start over                                                        |                                                                                  |
| <br>₽ Tables/Seats                                  | Full Guide: How to Connect Your Facebo                                         | H YOUR GUESTS IN THE ONLINE WIDGET                                               |
| Reservation limits                                  |                                                                                | Additional information for your guests                                           |
| % Offers                                            | CAPACITY                                                                       | Make sure you communicate important information to your guests before            |
| 수 Notifications                                     | What is the maximum group size for reservations via the reservation widget?    | they make a reservation. It will be displayed in the last step of the widget.    |
| \Lambda Account                                     | 4 people •                                                                     |                                                                                  |
| ${ {                                  $             | What is the minimum group size for reservations via the reservation widget?    |                                                                                  |
| Too many guests in house?                           | 1 person ·                                                                     | COVID-19 Guest Information                                                       |

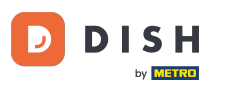

i

Gumb Rezerviraj putem Facebooka sada je omogućen. Rezervacija putem Instagrama također će funkcionirati ako ste povezali svoj profil.

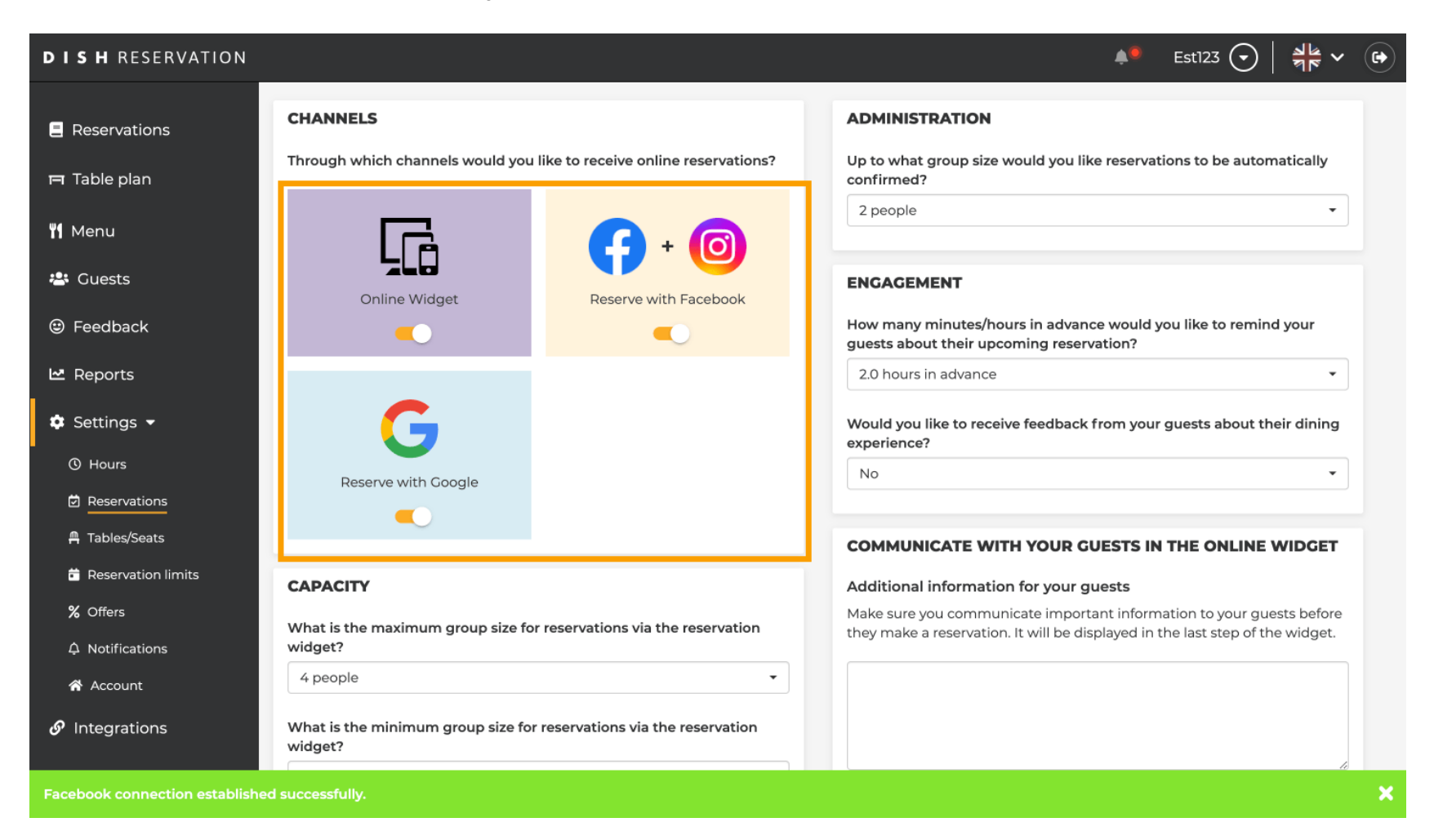

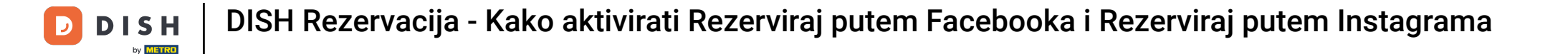

Na vašoj Facebook stranici opcija rezervacije izgledat će ovako.

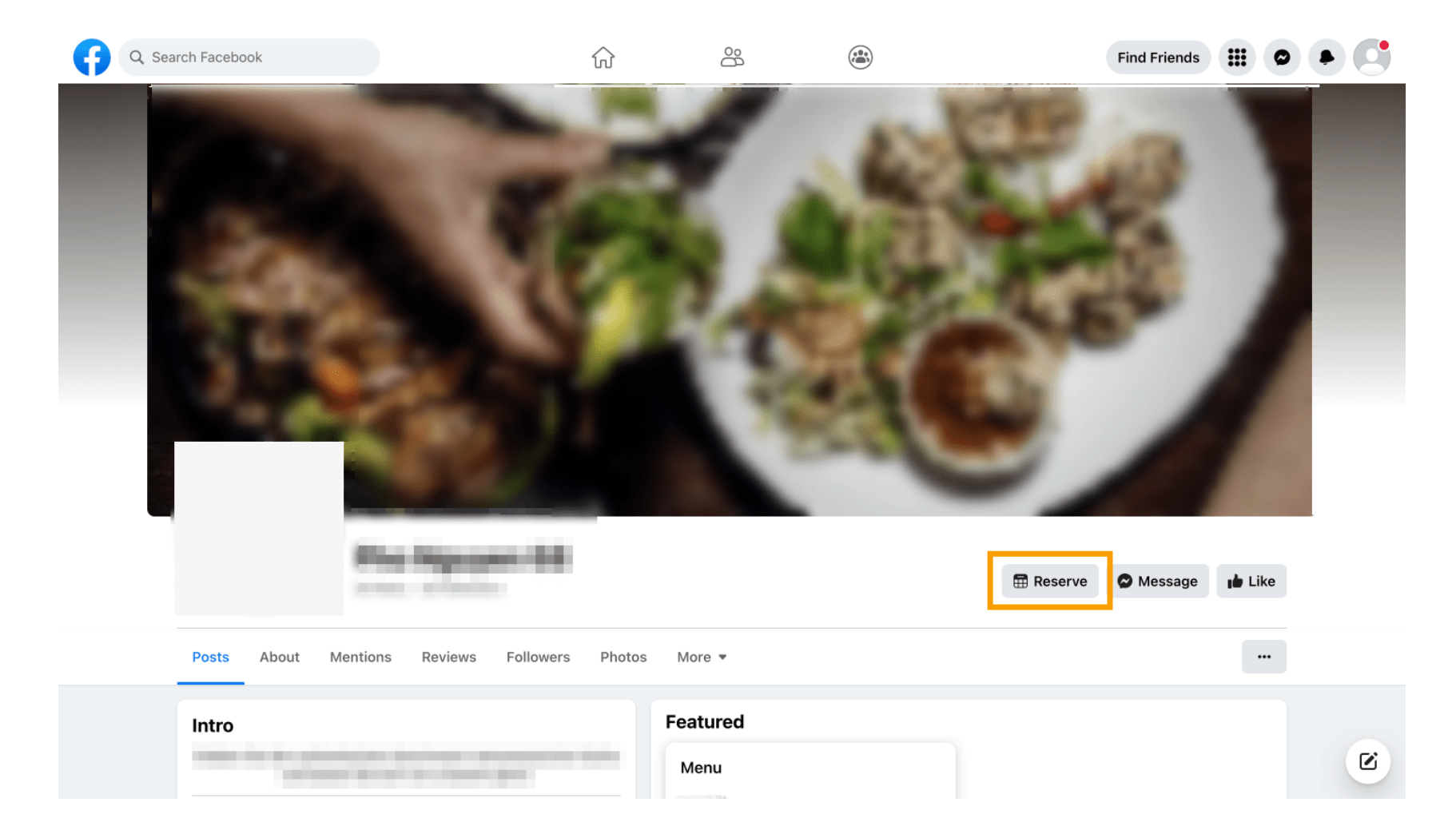

A na Instagramu će izgledati ovako.

| 17:10 •••• 4G •••                                                                                                    |  |
|----------------------------------------------------------------------------------------------------|--|
| <pre>     restaurant_dish_res ↓ …     0 1 0     Beiträge Follower Gefolgt     Restaurant Dish Res     Add your "Reserve" button on Instagram     Übersetzung anzeigen     www.dish.co </pre> |  |
| Gefolat ~<br>Nachricht Reservieren Anrufen                                                                                                    |  |
|                                                                                                    |  |
|                                                                                                    |  |
| $(\bigcirc)$                                                                                                    |  |
| Noch keine Beiträge<br>vorhanden                                                                                                    |  |
|                                                                                                    |  |

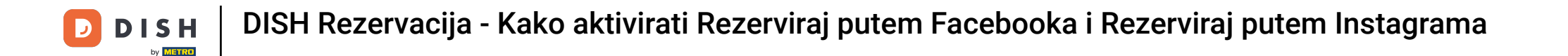

To je to. Završili ste tutorial i sada znate kako aktivirati rezervacije na Facebooku i Instagramu.

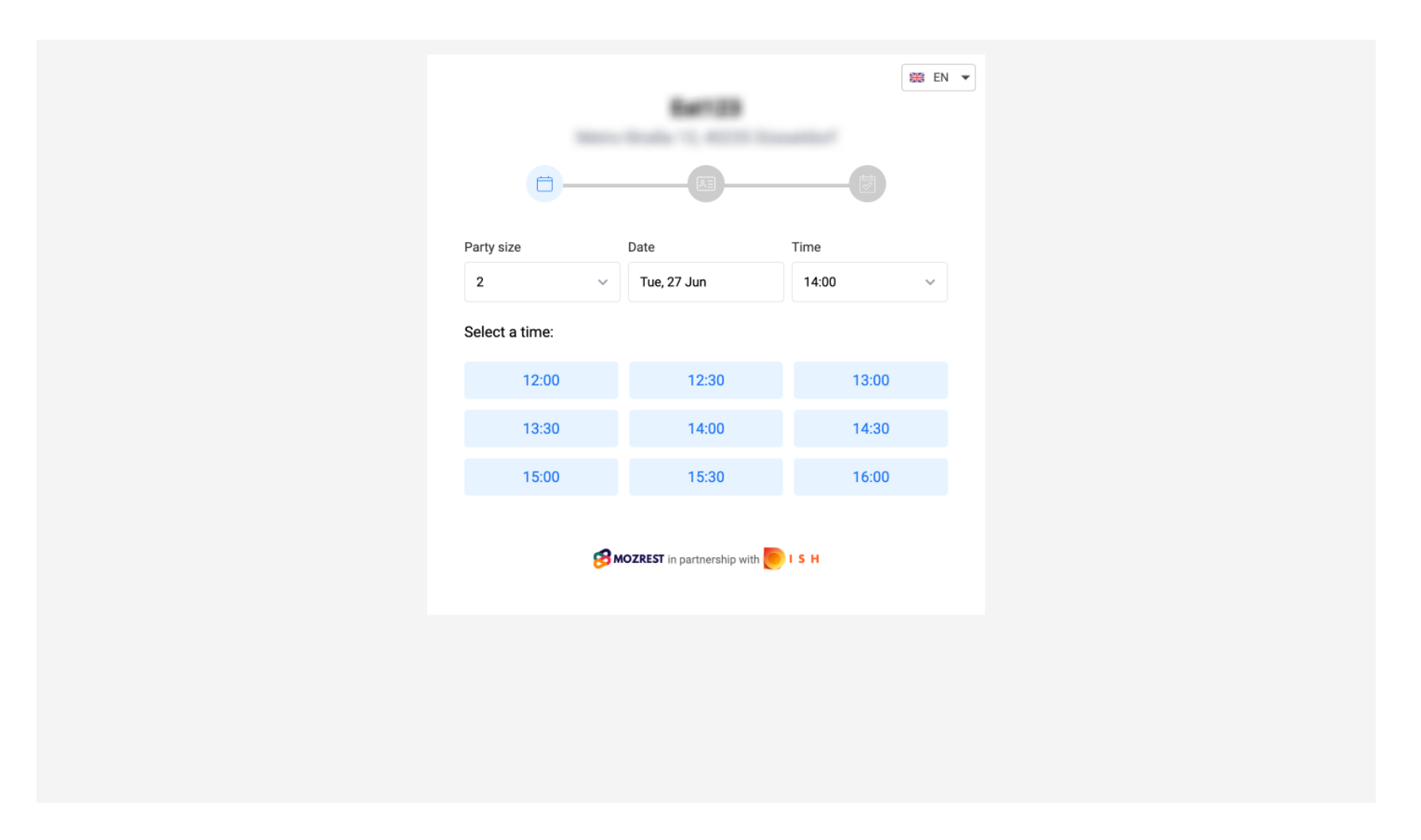

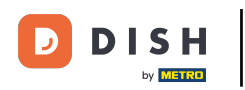

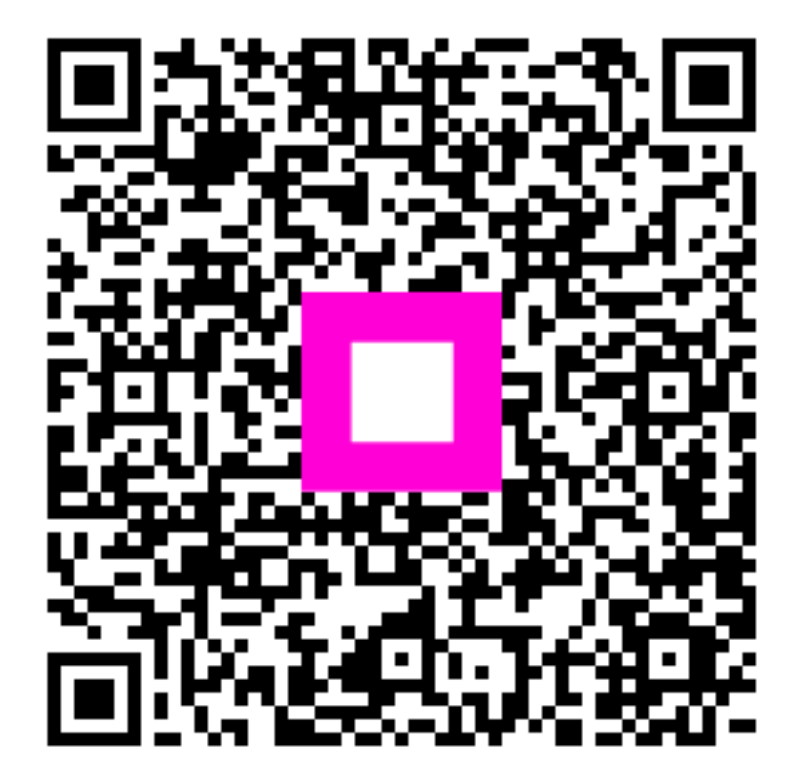

Skenirajte za odlazak na interaktivni player